# PICHINCHA EMPRESAS

UN COMPROMISO TAN GRANDE COMO TUS METAS.

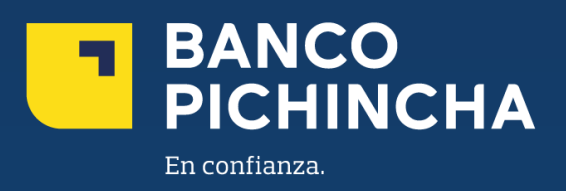

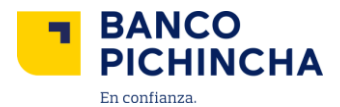

# Instructivo Acceso Pichincha Empresas

**Pichincha Empresas** es una plataforma que ofrece soluciones financieras integrales para la administración de tu negocio. A través de esta herramienta eficiente y autogestionable, podrás realizar transacciones y manejar tus operaciones de manera rápida y sencilla, optimizando tu experiencia con agilidad en los procesos y un soporte confiable para el crecimiento de tu empresa.

En este instructivo encontrarás información clave sobre los temas que necesitas, guías prácticas para el manejo de tus operaciones y soluciones claras para cualquier requerimiento. Todo está diseñado para facilitar tu experiencia y ayudarte a obtener resultados rápidamente.

Conoce los pasos a seguir para una mejor gestión

| Acceso a Pichincha Empresas                               | 3  |
|-----------------------------------------------------------|----|
| Recordar Usuario                                          | 4  |
| . Cambiar Contraseña                                      | 7  |
| . Desbloquear Usuario                                     | 10 |
| . Recuperar correo de invitación                          | 13 |
| . Registro de Empresa en Aplicación Móvil Pichincha Token | 15 |
| Isuarios con Pasaporte                                    | 15 |
| . Registro de Empresa en Aplicación Móvil Pichincha Token | 19 |
| Isuarios Cédula                                           | 19 |
|                                                           |    |

Página 2|26

La información contenida en este documento es propiedad Banco Pichincha y solo puede ser utilizada con fines informativos para la persona a la que ha sido dirigida y entregada. Esta información no puede ser distribuida ni copiada total o parcialmente por ningún medio sin la autorización de BANCO PICHINCHA C.A.

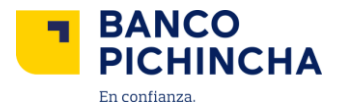

#### 1. Acceso a Pichincha Empresas

1.1 Ingresa al portal <u>https://www.pichincha.com/</u>, selecciona "Acceso clientes".
 Nota 1: Si es tu primer ingreso a la plataforma Pichincha Empresas, utiliza de referencia el Instructivo Primer Ingreso Pichincha Empresas.
 Nota 2: Para poder ingresar a la plataforma Pichincha Empresas deberás descargar el aplicativo móvil Pichincha Token. Sigue los siguientes pasos dando clic <u>aquí</u> si eres usuario cédula y clic <u>aquí</u> si eres usuario pasaporte.

| 🗮 Menú |                                                                                          | Q Abre tu cuenta | Acceso clientes |
|--------|------------------------------------------------------------------------------------------|------------------|-----------------|
| <      | ¡Mira crecer tus ahorros todos los<br>días con Ahorro Flexible!<br><sup>Conoce más</sup> | 50012            |                 |
|        | 0                                                                                        |                  |                 |

1.2 Elige la opción "Banca empresas"

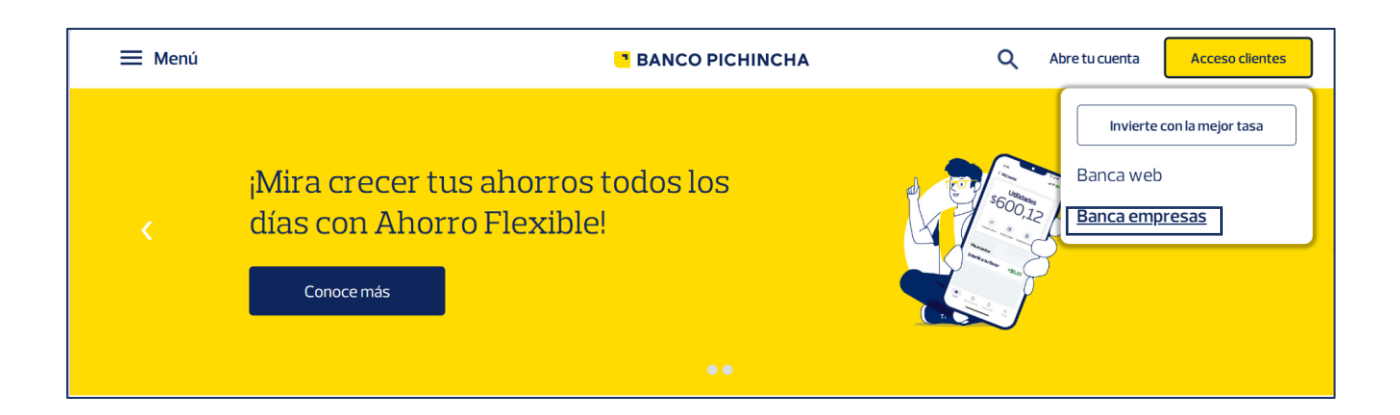

La información contenida en este documento es propiedad Banco Pichincha y solo puede ser utilizada con fines informativos para la persona a la que ha sido dirigida y entregada. Esta información no puede ser distribuida ni copiada total o parcialmente por ningún medio sin la autorización de BANCO PICHINCHA C.A.

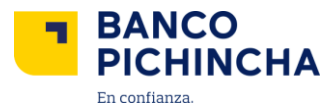

1.3 Da clic en la sección de "Pichincha Empresas".

| PICHINCHA EMPRESAS |                                                                                            |   |  |
|--------------------|--------------------------------------------------------------------------------------------|---|--|
| Sele               | cciona una opción:                                                                         |   |  |
| <b>B</b>           | Pichincha Empresas<br>Nueva plataforma para quienes ya han sido<br>notificados y migrados. | > |  |
| <b>±</b>           | Cash Management<br>Plataforma actual.                                                      | > |  |

#### 2. Recordar Usuario

2.1 Accede a Pichincha Empresas y selecciona la opción "¿Tienes problemas para iniciar sesión?".

| BANCO<br>PICHINCHA EMPRESAS                                                                                                    |                                        |
|----------------------------------------------------------------------------------------------------|----------------------------------------|
| Elige tu idioma de preferencia                                                                                                    | Ingresa a tu<br>Pichincha Empresas     |
| Bienvenido a Pichincha Empresas<br>Aquí encontrarás todas las herramientas y servicios necesarios<br>para manejar tus cuentas de manera fácil, eficiente y segura. | Usuario                                |
| Consulta de movimientos                                                                                                    | logresar                               |
| →     Transferencias entre cuentas propias                                                                                                    | ∠Tienes problemas para iniciar sesión? |
| ©2025 Banco Pichincha. Todos los derechos reservados                                                                                                    |                                        |

La información contenida en este documento es propiedad Banco Pichincha y solo puede ser utilizada con fines informativos para la persona a la que ha sido dirigida y entregada. Esta información no puede ser distribuida ni copiada total o parcialmente por ningún medio sin la autorización de BANCO PICHINCHA C.A.

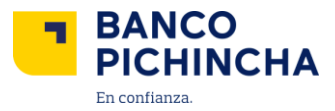

2.2 Se mostrará la siguiente pantalla. Elige la opción "Recordar Usuario" y haz clic en "Continuar".

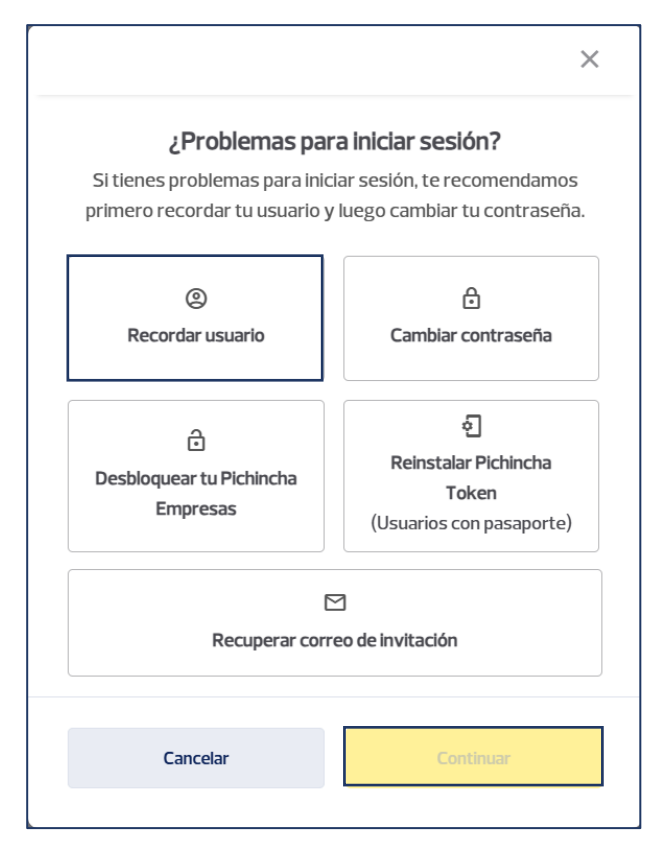

**2.3** Ingresa el RUC de la empresa, el documento de identidad o pasaporte en los campos correspondientes y selecciona "**Continuar**".

**Nota:** En el lado izquierdo de la pantalla estará un seguimiento de los pasos que se deberán cumplir en el proceso.

| Español   English                                                                                                    |                                        |
|----------------------------------------------------------------------------------------------------|----------------------------------------|
| ¿No recuerdas tu usuario?<br>Para recordar tu usuario realiza los siguientes pasos:                                                                                                  | Ingresa los siguientes datos           |
| Identificación     Confirmación de Identidad                                                                                                    | 17XXXXXXXXXXXXXXXXXXXXXXXXXXXXXXXXXXXX |
| 3 Recuperación de usuario                                                                                                    | 12/10<br>Continuar                     |
| <ul> <li>Recuerda siempre que Banco Pichincha no solicita información<br/>sobre usuarios o contraseñas por correo electrónico, redes<br/>sociales o llamadas telefónicas.</li> </ul> |                                        |
|                                                                                                    |                                        |

La información contenida en este documento es propiedad Banco Pichincha y solo puede ser utilizada con fines informativos para la persona a la que ha sido dirigida y entregada. Esta información no puede ser distribuida ni copiada total o parcialmente por ningún medio sin la autorización de BANCO PICHINCHA C.A.

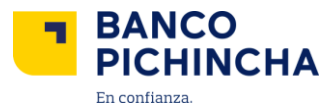

**2.4** Luego, confirma ingresando el código que debes generar en tu aplicación Pichincha Token y selecciona "**Confirmar**".

| Español   English                                                                             |                                                                                  |
|-----------------------------------------------------------------------------------------------|----------------------------------------------------------------------------------|
|                                                                                               | El tiempo de duración del token digital una      vez generado es de 30 segundos. |
| ¿No recuerdas tu usuario?                                                                     | Confirmación de identidad                                                        |
|                                                                                               | Ingresa los 6 digitos que debes generar desde la<br>Aplicación Pichincha Token.  |
| Confirmación de Identidad                                                                     |                                                                                  |
|                                                                                               |                                                                                  |
| (3) Recuperación de Usuano                                                                    | ¿Sigues sin poder ingresar tu código? 🗸 🗸                                        |
| Decuarda elemento sua Panzo Dichierto no colletto loformación                                 | Confirmar                                                                        |
| sobre usuarios o contrastes por correo electrónico, redes<br>sociales o llamadas telefónicas. | Descargar App Pichincha Token                                                    |
|                                                                                               |                                                                                  |

**2.5** ¡Listo! Tu usuario ha sido enviado a tu correo electrónico registrado en el Banco. Ahora selecciona "**Ingresar a Pichincha Empresas**" para iniciar sesión.

| Elige tu idioma de preferencia                                                                                                    |                                                                                      |
|----------------------------------------------------------------------------------------------------|--------------------------------------------------------------------------------------|
| Español   English                                                                                                    |                                                                                      |
|                                                                                                    | 0                                                                                    |
| ¿No recuerdas tu usuario?                                                                                                    | •                                                                                    |
| Para recuperar tu usuario realiza los siguientes pasos:                                                                                                    | Recuperación de usuario                                                              |
| 🕗 Identificación                                                                                                    | exitoso                                                                              |
| T.                                                                                                    | Tu nombre de usuario se envió a tu correo                                            |
| 🥏 Confirmación de Identidad                                                                                                    | electrónico. Ahora puedes volver al inicio para<br>ingresar a tu Pichincha Empresas. |
|                                                                                                    |                                                                                      |
| Recuperación de usuario                                                                                                    | Ingresar a Pichincha Empresas                                                        |
|                                                                                                    | 0                                                                                    |
|                                                                                                    |                                                                                      |
| Recuerda siempre que Banco Pichincha no solicita información<br>sobre usuarios o contraseñas por correo electrónico, redes<br>aseidane a famedar teleficianes | Cambiar contraseña                                                                   |
| Sociales o liai ladas celetoricas.                                                                                                    |                                                                                      |
|                                                                                                    |                                                                                      |
|                                                                                                    |                                                                                      |
|                                                                                                    |                                                                                      |

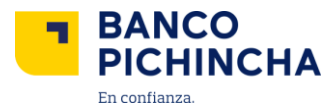

#### 3. Cambiar Contraseña

3.1 Ingresa a Pichincha Empresas y selecciona "¿Tienes problemas para iniciar sesión?".

| BANCO EMPRESAS                                                                                                    |                                         |
|----------------------------------------------------------------------------------------------------|-----------------------------------------|
| Elige tu idioma de preferencia                                                                                                    | Ingresa a tu<br>Pichincha Empresas      |
| Bienvenido a Pichincha Empresas<br>Aquí encontrarás todas las herramientas y servicios necesarios<br>para manejar tus cuentas de manera fácil, eficiente y segura. | Usuario                                 |
| Consulta de saldos                                                                                                    |                                         |
| Consulta de movimientos                                                                                                    | Ingresar                                |
| → Transferencias entre cuentas propias                                                                                                    | ر Tienes problemas para iniciar sesión? |
| <b>Q</b> Pago de servicios                                                                                                    |                                         |
|                                                                                                    |                                         |

3.2 Se desplegará la siguiente pantalla. Selecciona la opción "Cambiar contraseña" y da clic en "Continuar".

| >                                                                               |
|---------------------------------------------------------------------------------|
| a iniciar sesión?<br>ar sesión, te recomendamos<br>luego cambiar tu contraseña. |
| ⊡<br>Cambiar contraseña                                                         |
| ही<br>Reinstalar Pichincha<br>Token<br>(Usuarios con pasaporte)                 |
| ]<br>eo de invitación                                                           |
| Continuar                                                                       |
|                                                                                 |

Página 7|26

La información contenida en este documento es propiedad Banco Pichincha y solo puede ser utilizada con fines informativos para la persona a la que ha sido dirigida y entregada. Esta información no puede ser distribuida ni copiada total o parcialmente por ningún medio sin la autorización de BANCO PICHINCHA C.A.

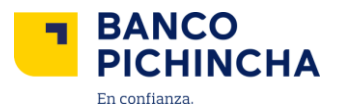

**3.3** Ingresa el RUC de la empresa a consultar, el documento de identidad o pasaporte y tu usuario en los campos correspondientes. Selecciona "**Continuar**".

| Español   English                                                                                                    | Ingrasa los siguientes datos                   |
|----------------------------------------------------------------------------------------------------|------------------------------------------------|
|                                                                                                    |                                                |
| Cambiar contraseña<br>Para crear una nueva contraseña realiza los siguientes pasos:                                                                            |                                                |
| Identificación                                                                                                    |                                                |
| Confirmación de Identidad                                                                                                    | Documento de identitado o pasaporte 17XXXXXXXX |
| <br>3) Creación de nueva contraseña                                                                                                    | Usuario                                        |
|                                                                                                    |                                                |
| Recuerda siempre que Banco Pichincha no solicita información<br>sobre usuarios o contraseñas por correo electrônico, redes<br>sociales o llamadas telefónicas. | Continuar                                      |
|                                                                                                    |                                                |

3.4 Ingresa el código que se generó en tu Aplicación móvil Pichincha Token y selecciona "Confirmar".

| Cambiar contraseña                                                                                                    | I token digital una 🛛 🗙<br>egundos.  |
|----------------------------------------------------------------------------------------------------|--------------------------------------|
| Para crear una nueva contraseña realiza los siguientes pasos: Confirmación                                                                             | de identidad                         |
| Identificación Ingresa los 6 digitos que d<br>Aplicación Pichi                                                                                         | ebes generar desde la<br>ncha Token. |
| Confirmación de Identidad                                                                                                    |                                      |
| Creación de nueva contraseña                                                                                                    |                                      |
| ¿Sigues sin poder ingret                                                                                                    | sar tu código? 🗸 🗸                   |
| Recuerda stempre que Banco Pictincha no solicita información sobre usuarios o contravelhas por correo electrónico, redes sociativo Bandas telefonicas. | 507                                  |
|                                                                                                    |                                      |

Página 8|26

La información contenida en este documento es propiedad Banco Pichincha y solo puede ser utilizada con fines informativos para la persona a la que ha sido dirigida y entregada. Esta información no puede ser distribuida ni copiada total o parcialmente por ningún medio sin la autorización de BANCO PICHINCHA C.A.

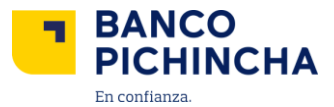

3.5 Crea tu nueva contraseña cumpliendo las características solicitadas, repite la misma y haz clic en "Guardar".

**Nota:** Verifica que todas las condiciones de la contraseña tengan el visto para continuar con el proceso.

| Elige tu idioma de preferencia                                                                                             |                                                                                                 |
|----------------------------------------------------------------------------------------------------|-------------------------------------------------------------------------------------------------|
| Español   English                                                                                                    | Creación de nueva<br>contraseña                                                                 |
|                                                                                                    | Crea una contraseña                                                                             |
| Cambiar contrasena<br>Para crear una nueva contraseña realiza los siguientes pasos:                                        | MOSTRAR                                                                                         |
| ldentificación                                                                                                    | 8/16<br>Repite la contraseña                                                                    |
|                                                                                                    | MOSTRAR                                                                                         |
| Confirmación de Identidad                                                                                                  | 8/16                                                                                            |
| Greación de nueva contraseña                                                                                               | ✓ Debe contener entre 8 a 16 caracteres. ✓ Debe contener caracteres en mayusculas y minisculas. |
|                                                                                                    | Uebe contener al menos un caracter numerico     Uebe contener al menos un caracter especial     |
| Recuerda siempre que Banco Pichincha no solicita información<br>sobre usuarios o contraseñas por correo electrónico, redes | ✓ No debe contener espacios                                                                     |
| sociales o llamadas telefónicas.                                                                                           | Guardar                                                                                         |
|                                                                                                    |                                                                                                 |
|                                                                                                    |                                                                                                 |

**3.6** ¡Listo! Tu nueva contraseña fue creada con éxito. Ahora haz clic en "**Ingresar a Pichincha Empresas**" para iniciar sesión con tu nueva contraseña.

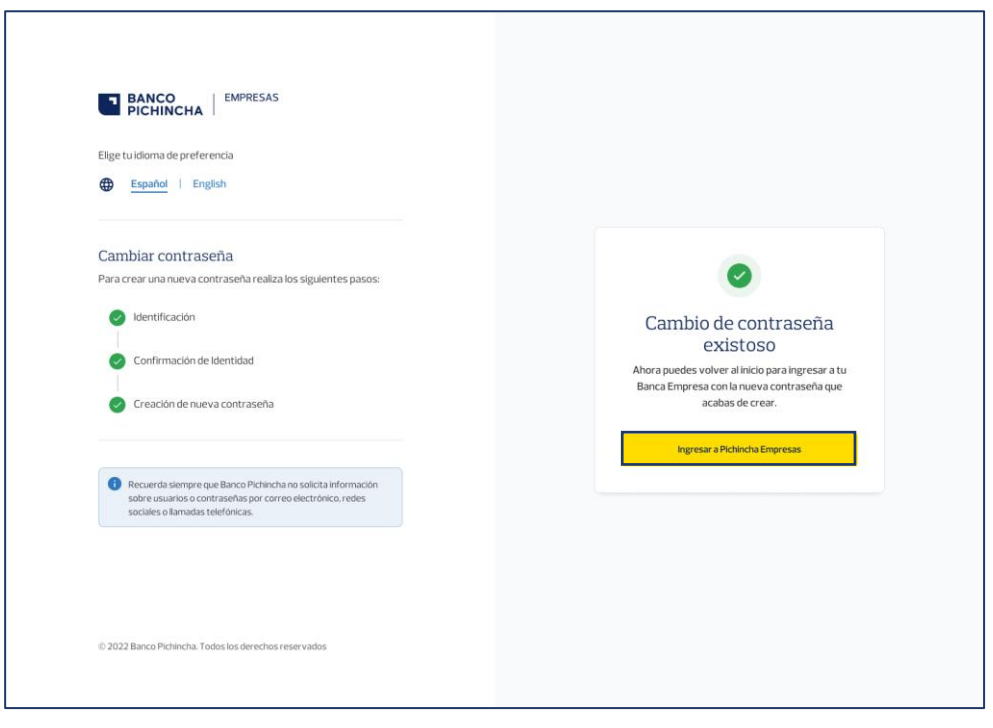

Página 9|26

La información contenida en este documento es propiedad Banco Pichincha y solo puede ser utilizada con fines informativos para la persona a la que ha sido dirigida y entregada. Esta información no puede ser distribuida ni copiada total o parcialmente por ningún medio sin la autorización de BANCO PICHINCHA C.A.

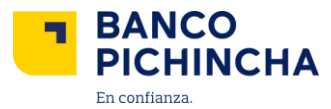

#### 4. Desbloquear Usuario

4.1 Accede a Pichincha Empresas y selecciona "¿Tienes problemas para iniciar sesión?".

| BANCO<br>PICHINCHA   EMPRESAS                                                                                                    |                                        |
|----------------------------------------------------------------------------------------------------|----------------------------------------|
| Elige tu idioma de preferencia  Español   English                                                                                                    | Ingresa a tu<br>Pichincha Empresas     |
| Bienvenido a Pichincha Empresas<br>Aquí encontrarás todas las herramientas y servicios necesarios<br>para manejar tus cuentas de manera fácil, eficiente y segura. | Usuario                                |
| E Consulta de movimientos                                                                                                    | Ingresar                               |
| + Transferencias entre cuentas propias                                                                                                    | ¿Tienes problemas para iniciar sesión? |
| Q         Pago de servicios                                                                                                    |                                        |

4.2 En la siguiente pantalla selecciona "Desbloquear tu Pichincha Empresas" y elige "Continuar".

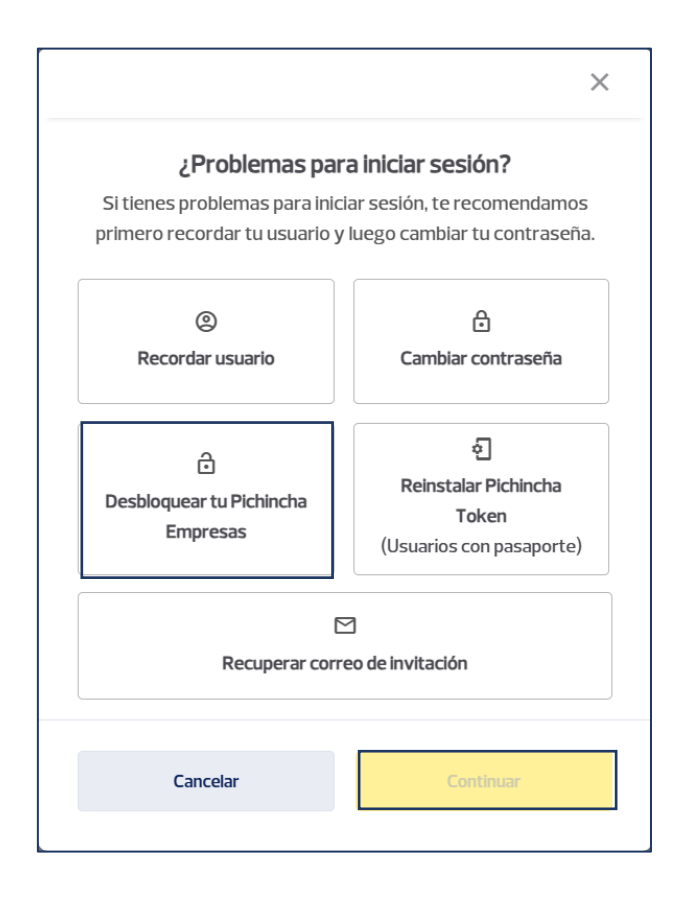

Página 10|26

La información contenida en este documento es propiedad Banco Pichincha y solo puede ser utilizada con fines informativos para la persona a la que ha sido dirigida y entregada. Esta información no puede ser distribuida ni copiada total o parcialmente por ningún medio sin la autorización de BANCO PICHINCHA C.A.

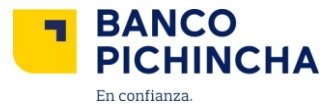

**4.3** Ingresa el RUC de la empresa, el documento de identidad o pasaporte y tu usuario en los campos correspondientes. Luego, haz clic en "**Continuar**".

| BANCO<br>PICHINCHA                                                                                                    |                                    |
|----------------------------------------------------------------------------------------------------|------------------------------------|
| Elige tu idioma de preferencia           Español         Español         English                                           | Ingresa los siguientes datos       |
| Desbloquea tu usuario de Pichincha<br>Empresas                                                                             | Identificación de empresa          |
| usuario y crear una nueva contraseña siguiendo estos pasos:  I dentificación                                               | Documento de identidad o pasaporte |
| Confirmación de Identidad     Creación de nueva contraseña                                                                 | Usuario                            |
| Recuerda siempre que Banco Pichincha no solicita información<br>sobre usuarios o contraseñas por correo electrónico, redes | Continuar                          |
| sociales o liamadas teleronicas.                                                                                           |                                    |
| © 2022 Banco Pichincha. Todos los derechos reservados                                                                      |                                    |

4.4 Coloca el código que debes generar en tu Aplicación móvil Pichincha Token y selecciona "Confirmar".

| BANCO EMPRESAS                                                                                                    |                                                                                 |
|----------------------------------------------------------------------------------------------------|---------------------------------------------------------------------------------|
| Elige tu idioma de preferencia                                                                                                    |                                                                                 |
| Desbloquea tu usuario de Pichincha<br>Empresas                                                                                                    | El tiempo de duración del token digital una<br>vez generado es de 30 segundos.  |
| Para volver a usar Pichincha Empresas debes desbloquear tu<br>usuario y crear una nueva contraseña siguiendo estos nasos:                                     | Confirmación de identidad                                                       |
| Identificación                                                                                                    | Ingresa los 6 digitos que debes generar desde la<br>Aplicación Pichincha Token. |
| 2 Confirmación de Identidad                                                                                                    |                                                                                 |
| <ul> <li>G) Creación de nueva contraseña</li> </ul>                                                                                                    | ¿Sigues sin poder ingresar tu código? →                                         |
|                                                                                                    |                                                                                 |
| Recuerda siempre que Banco Pichincha no solicita información<br>sobre usuarios o contraseñas por correo electrónico, redes<br>sociales o lamadas telefónicas. | Confirmar                                                                       |
|                                                                                                    |                                                                                 |
|                                                                                                    |                                                                                 |
|                                                                                                    |                                                                                 |
| $\otimes$ 2022 Banco Pichincha. Todos los derechos reservados                                                                                                 |                                                                                 |

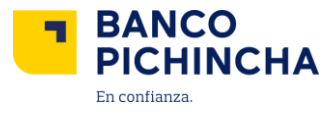

**4.5** Crea tu nueva contraseña cumpliendo las características solicitadas, repite la misma y haz clic en "Guardar".

Nota: Verifica que todas las condiciones de la contraseña tengan el visto para continuar con el proceso.

| Español   English                                                                              | Creación de nueva                                                                                   |
|------------------------------------------------------------------------------------------------|----------------------------------------------------------------------------------------------------|
|                                                                                                | contraseña                                                                                          |
| Desbloquea tu usuario de Pichincha                                                             | Crea una contraseña                                                                                 |
| impresas<br>ara volver a usar Pichincha Empresas debes dechloquear tu                          | MOSTRAR                                                                                             |
| suario y crear una nueva contraseña siguiendo estos pasos:                                     | 8/16                                                                                                |
| A Identificación                                                                               | Repite la contraseña                                                                                |
| Non-Inclusion                                                                                  | MOSTRAR                                                                                             |
| Confirmación de Identidad                                                                      | 8/16                                                                                                |
|                                                                                                | Debe contener entre 8 a 16 caracteres                                                               |
| 3 Creación de nueva contraseña                                                                 | Debe contener caracteres en mayúsculas y minúsculas     Debe contener al menos un caracter numérico |
|                                                                                                | Debe contener al menos un caracter especial ()                                                      |
|                                                                                                | Vo debe contener espacios                                                                           |
| 1 Recuerda siempre que Banco Pichincha no solicita información                                 |                                                                                                    |
| sobre usuarios o contraseñas por correo electrónico, redes<br>sociales o llamadas telefónicas. | Guardar                                                                                             |
|                                                                                                |                                                                                                    |

**4.6** ¡Listo! Tu cuenta se encuentra desbloqueada. Selecciona "**Ingresar a Pichincha Empresas**" para poder iniciar sesión con tu nueva contraseña.

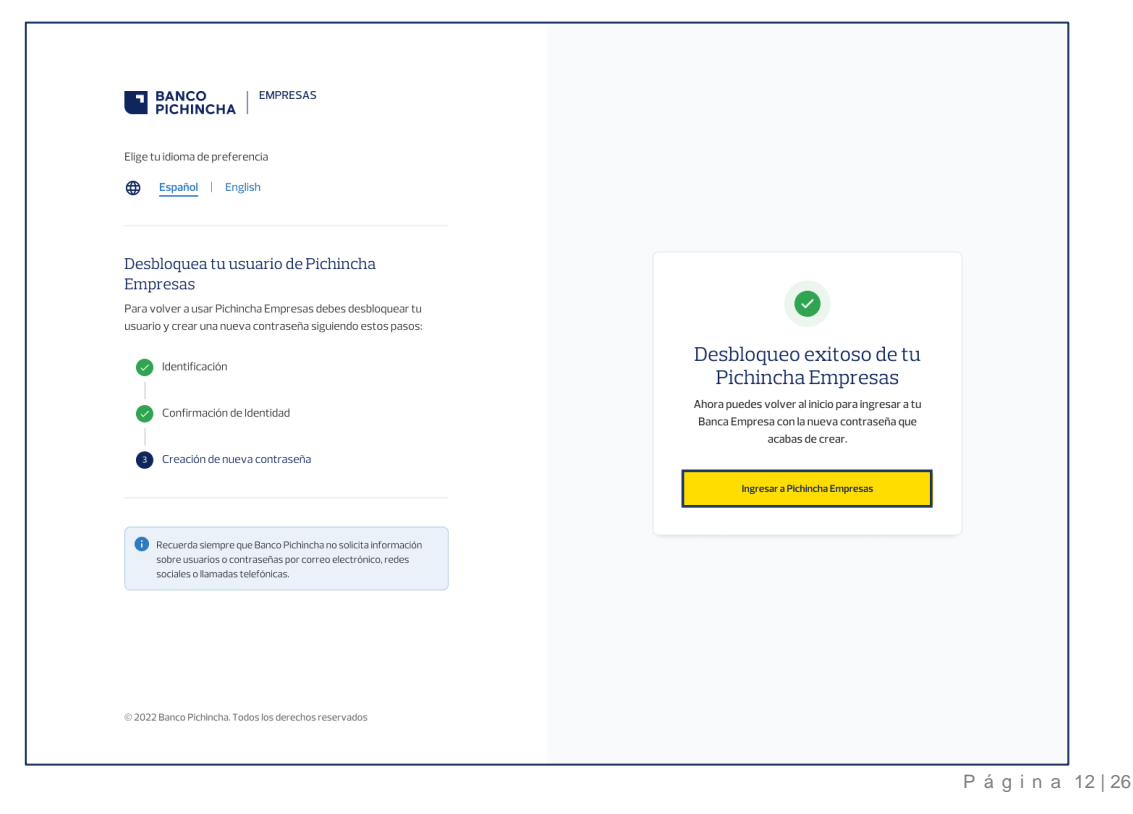

La información contenida en este documento es propiedad Banco Pichincha y solo puede ser utilizada con fines informativos para la persona a la que ha sido dirigida y entregada. Esta información no puede ser distribuida ni copiada total o parcialmente por ningún medio sin la autorización de BANCO PICHINCHA C.A.

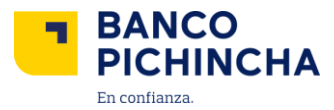

#### 5. Recuperar correo de invitación

5.1 Ingresa a Pichincha Empresas y selecciona "¿Tienes problemas para iniciar sesión?".

| Elige tu idioma de preferencia                                                                                                    |                                        |
|----------------------------------------------------------------------------------------------------|----------------------------------------|
| Español   English                                                                                                    | Ingresa a tu<br>Pichincha Empresas     |
|                                                                                                    | Usuario                                |
| Bienvenido a Pichincha Empresas                                                                                                    |                                        |
| Aqui circuni a ao cuuas iao iicri a inicri as y sci viClus fitCEsaffus<br>para manejar tus cuentas de manera fácil, eficiente y segura. | Contraseña                             |
| Consulta de saldos                                                                                                    |                                        |
| Consulta de movimientos                                                                                                    |                                        |
| →* Transferencias entre cuentas propias                                                                                                 | ngy can                                |
| Pago de servicios                                                                                                    | ¿Tienes problemas para iniciar sesion? |

5.2 Se desplegará la siguiente pantalla en donde debes seleccionar la opción "Recuperar correo de invitación" y haz clic en "Continuar".

| Si tienes problemas para inici            | iar sesión, te recomendamo                                      |
|-------------------------------------------|-----------------------------------------------------------------|
| primero recordar tu usuario y             | luego cambiar tu contraseñ                                      |
| Recordar usuario                          | Cambiar contraseña                                              |
| 급<br>Desbloquear tu Pichincha<br>Empresas | ہے۔<br>Reinstalar Pichincha<br>Token<br>(Usuarios con pasaporte |
| C                                         | 2                                                               |
| Recuperar corre                           | eo de invitación                                                |

Página 13|26

La información contenida en este documento es propiedad Banco Pichincha y solo puede ser utilizada con fines informativos para la persona a la que ha sido dirigida y entregada. Esta información no puede ser distribuida ni copiada total o parcialmente por ningún medio sin la autorización de BANCO PICHINCHA C.A.

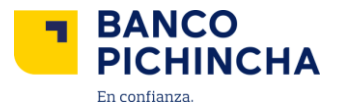

**5.3** Ingresa el RUC de la empresa y el documento de identidad o pasaporte en los campos correspondientes. Luego, haz clic en "**Continuar**".

| Español   English                                                                                                    |                                    |
|----------------------------------------------------------------------------------------------------|------------------------------------|
| Doguporar garrag de invitación                                                                                        | Ingresa los siguientes datos       |
| Si perdiste el correo de invitación para afiliarte a Pichincha<br>Empresas, sigue estos pasos:                        | Identificación de empresa          |
| Identificación                                                                                                    | Documento de identidad o pasaporte |
| Confirmación de identidad                                                                                             |                                    |
| Reenvio del correo de Invitación                                                                                      | Continuer                          |
| Recuerda siempre que Banco Pichincha no solicita información pobra usuaria e contrasoñas por promo alertífición under | Regresar                           |
| sociales o llamadas telefónicas.                                                                                      |                                    |

5.4 Ingresa el código que llegará a tu correo registrado o número celular registrado en el Banco y selecciona "Confirmar".

| Elige tu idioma de preferencia                                                                                                    |                                                                                                    |
|----------------------------------------------------------------------------------------------------|----------------------------------------------------------------------------------------------------|
| Español   English                                                                                                    |                                                                                                    |
|                                                                                                    | Confirmación de identidad                                                                                                    |
| Recuperar correo de invitación                                                                                                    | Ingresa el código que recibiste en tu correo                                                                                                    |
| Si perdiste el correo de invitación para afiliarte a Pichincha<br>Empresas, sigue estos pasos:                                                                                       | electrónico jxxxxa@gmail.com y/o en tu celular<br>09xxxxx651.                                                                                                    |
| o Identificación                                                                                                    | Duración del código 4 minutas Mostrar Código                                                                                                    |
| 2 Confirmación de Identidad                                                                                                    | ¿No recibiste el código de seguridad? 🔺                                                                                                    |
| 3 Reenvio del correo de invitación                                                                                                    | Si continua el inconveniente o no reconoces el número de<br>celular registrado comunicate con Banca Telefónica al (02)<br>2999 999 e actualita el número con tu asesor. |
| <ol> <li>Recuerda siempre que Banco Pichincha no solicita información<br/>sobre usuarios o contranseñas por correo electrónico, redes<br/>sociales o lamadas telefonicas.</li> </ol> | Confirmar                                                                                                    |
|                                                                                                    |                                                                                                    |
|                                                                                                    |                                                                                                    |

La información contenida en este documento es propiedad Banco Pichincha y solo puede ser utilizada con fines informativos para la persona a la que ha sido dirigida y entregada. Esta información no puede ser distribuida ni copiada total o parcialmente por ningún medio sin la autorización de BANCO PICHINCHA C.A.

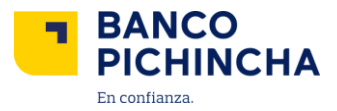

5.5 ¡Listo! Recibirás la invitación a Pichincha Empresas al correo registrado. Da clic en "Regresar a Pichincha Empresas" para entrar a la plataforma una vez hayas creado tu usuario y contraseña de manera exitosa.

| BANCO EMPRESAS                                                                                                    |                                                                                                    |
|----------------------------------------------------------------------------------------------------|----------------------------------------------------------------------------------------------------|
| Elige tu idioma de preferencia                                                                                                    |                                                                                                    |
| Recuperar correo de invitación<br>Siperdiste el correo de invitación para afiliarte a Pichincha<br>Empresas, sigue estos pasos:                               | •                                                                                                    |
| Identificación     Confirmación de identidad     Reenvio del correo de invitación                                                                             | Invitación reenviada a tu<br>COTTEO<br>Si tus datos son correctos, recibirás la invitación a<br>Pichincha Empresas en tu correo registrado.<br>Regresar a Pichincha Empresas |
| Recuerda siempre que Banco Pichincha no salicita información<br>sobre usuarios o contraseñas por correo electrónico, redes<br>sociales o Remadas telefónicas. |                                                                                                    |
| © 2022 Banco Pichincha. Todos los derechos reservados                                                                                                    |                                                                                                    |

## 6. Registro de Empresa en Aplicación Móvil Pichincha Token Usuarios con Pasaporte

6.1 Ingresa a Pichincha Empresas y selecciona "¿Tienes problemas para iniciar sesión?".

| BANCO EMPRESAS                                                 |                                        |
|----------------------------------------------------------------|----------------------------------------|
| Elige tu idioma de preferencia                                 |                                        |
| Español English                                                | Ingresa a tu<br>Pichincha Empresas     |
| Bienvenido a Pichincha Empresas                                | Usuario                                |
| Aquí encontrarás todas las herramientas y servicios necesarios |                                        |
| para manejar tus cuentas de manera fácil, eficiente y segura.  | Contraseña                             |
| S Consulta de saldos                                           |                                        |
| E Consulta de movimientos                                      |                                        |
|                                                                | Ingresar                               |
| → Transferencias entre cuentas propias                         | ¿Tienes problemas para iniciar sesión? |
| Pago de servicios                                              |                                        |
| ©2025 Banco Pichincha Todos los derechos reservados            |                                        |

#### Página 15|26

La información contenida en este documento es propiedad Banco Pichincha y solo puede ser utilizada con fines informativos para la persona a la que ha sido dirigida y entregada. Esta información no puede ser distribuida ni copiada total o parcialmente por ningún medio sin la autorización de BANCO PICHINCHA C.A.

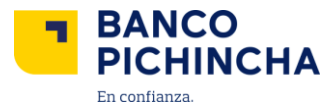

6.2 Se desplegará la siguiente pantalla en donde debes seleccionar la opción "Reinstalar Pichincha Token (Usuarios con pasaporte)" y haz clic en "Continuar".

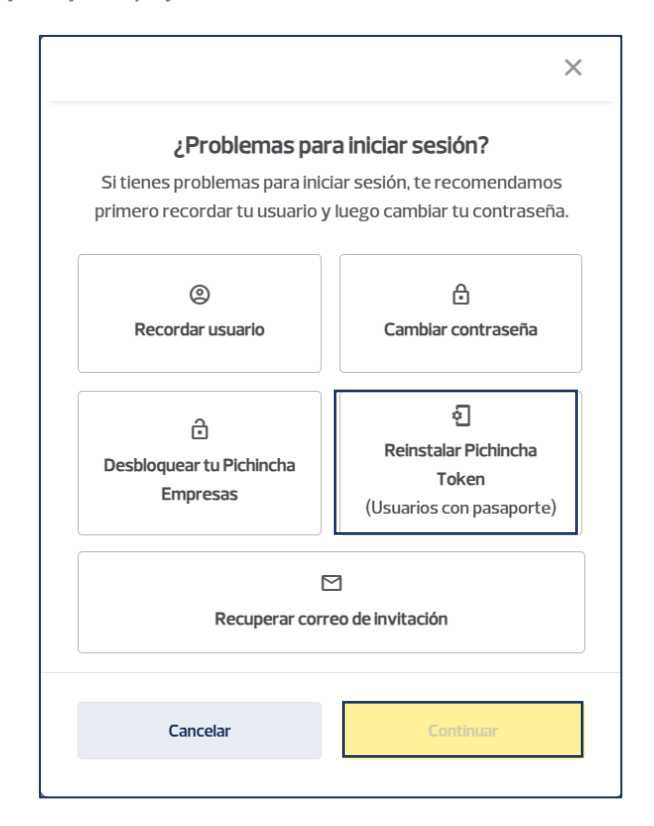

6.3 Ingresa la identificación de la empresa y tu pasaporte en los campos correspondientes. Ahora, haz clic en "Continuar ".

| Elige tu idioma de preferencia                                                                                                    |                                                                                                    |
|----------------------------------------------------------------------------------------------------|----------------------------------------------------------------------------------------------------|
| Reinstalar app Pichincha Token         Si estás registrado con pasaporte y necesitas volver a configurar<br>tu Pichincha Token, descarga la app y sigue estos pasos:         Identificación         2       Configuración de Identifidad         3       Configuración de Pichincha Token | Ingresa los siguientes datos<br>Kentificación de empresa<br>170000000000<br>Documento de identifidad o pasaporte<br>1700000000 |
| Recuerda siempre que Banco Richincha no solicita información<br>sobre usuarios o contrarenhas por correa electrónico, redes<br>sociales o llamadas telefónicas.                                                                                                    | Continuar                                                                                                    |
| © 2022 Banco Pichincha. Todos los derechos reservados                                                                                                    |                                                                                                    |

Página 16|26

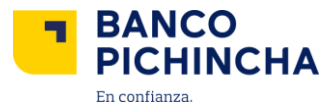

6.4 Ingresa el código que llegará a tu correo registrado o número celular registrado en el Banco y selecciona "Confirmar".

| Elge tuidoma de preferencia                                                                                                    | Confirmación de identidad                                                                                                    |
|----------------------------------------------------------------------------------------------------|----------------------------------------------------------------------------------------------------|
| Reinstalar app Pichincha Token<br>Siestäs registrado con pasaporte y necesitas volver a configurar<br>tu Pichincha Token, descarga la app y sigue estos pasos: | Ingresa el código que reclaiste en tu correo<br>electrónico jxxxxa@gmail.com y/o en tu celular<br>09xxxxx651.                                                                                                   |
| Confirmación de Identidad     Configuración de Pichincha Token                                                                                                 | ¿No recibiste el código de seguridad?<br>Si continúa elinconveniente o no reconoces el número de<br>celular registrado comunicade con Banca Telefonica al (02)<br>3999 996 o actualiza el número con tu asenor. |
| Recuerda siempre que Banco Pichincha no solicita información<br>sobre usuarios o contraseñas por correo electrónico, redes<br>sociales o tamados telefónicas.  | Confirmar                                                                                                    |
| © 2022 Banco Pichincha. Todos los derechos reservados                                                                                                    |                                                                                                    |

**6.5** Escanea el **Código QR** usando la **Aplicación Pichincha Token** instalada en tu celular. Esto te permitirá registrar tu empresa y generar códigos únicos para realizar transacciones.

| BANCO<br>PICHINCHA                                                                                                    |                                                                                                    |
|----------------------------------------------------------------------------------------------------|----------------------------------------------------------------------------------------------------|
| Elige tuidioma de preferencia                                                                                                    | Registrate en la app<br>Pichincha Tokon                                                                                                    |
| Reinstalar app Pichincha Token<br>Si estás registrado con pasaporte y necesitas volver a configurar<br>tu Pichincha Token, descarga la app y sigue estos pasos: | Abre la app Pichincha Token en tu celular     Selecciona la opción agregar empresa     Escanea el código QR o ingresa el código de empresa |
| Identificación     Confirmación de Identidad                                                                                                    | Código de empresa:<br>30PVXS9E                                                                                                    |
| Configuración de Pichincha Token                                                                                                    | <ul> <li>El código tiene una vigencia de 2 minutos y es váldo por una sola ocasión.</li> </ul>                                             |
| Recuerda siempre que Banco Pichincha no solicita información<br>sobre usuarios o contraseñas por correo electrónico, redes<br>sociales o llamadas telefónicas.  | Continuar                                                                                                    |
|                                                                                                    |                                                                                                    |
| © 2022 Banco Pichincha. Todos los derechos reservados                                                                                                    |                                                                                                    |

Página 17|26

La información contenida en este documento es propiedad Banco Pichincha y solo puede ser utilizada con fines informativos para la persona a la que ha sido dirigida y entregada. Esta información no puede ser distribuida ni copiada total o parcialmente por ningún medio sin la autorización de BANCO PICHINCHA C.A.

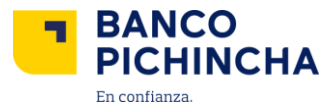

6.6 Ingresa a la aplicación móvil Pichincha Token y presiona cualquiera de las dos opciones "Escanea código QR" o "Ingresar código empresa".

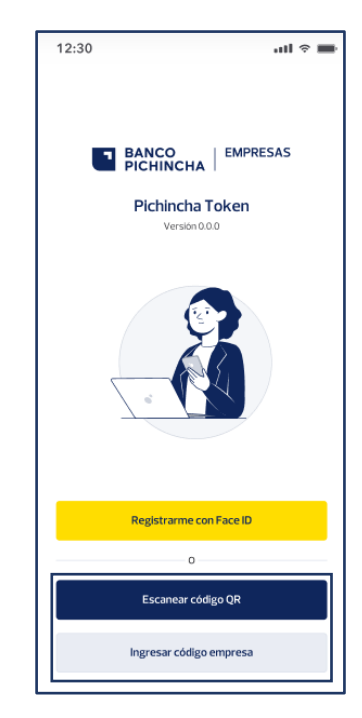

**6.7** ¡Listo! Podrás realizar el registro de tu empresa en la **Aplicación móvil Pichincha Token** para códigos únicos. Sigue los pasos dando clic aquí.

Una vez terminado el proceso de registro en la aplicación móvil, da clic en "**Ingresar a Pichincha Empresas**".

| Elige tu idioma de preferencia                                                                                                |                                                                                             |
|----------------------------------------------------------------------------------------------------|---------------------------------------------------------------------------------------------|
| Español   English                                                                                                    |                                                                                             |
| Reinstalar app Pichincha Token                                                                                                |                                                                                             |
| Si estás registrado con pasaporte y necesitas volver a configurar<br>tu Pichincha Token, descarga la app y sigue estos pasos: | •                                                                                           |
| Ø Identificación                                                                                                    | Valida tus operaciones con<br>Pichincha Token                                               |
| Onfirmación de Identidad                                                                                                    | Usa los códigos temporales que genera la app<br>Pichincha Token para ingresar y validar tus |
| Configuración de Pichincha Token                                                                                              | operaciones en Pichincha Empresas.                                                          |
| Recuerda siempre que Banco Pichincha no solicita información<br>sobre usuarios o contraseñas por correo electrónico, redes:   |                                                                                             |
| sociales o llamadas telefónicas.                                                                                              |                                                                                             |
|                                                                                                    |                                                                                             |

#### Página 18|26

La información contenida en este documento es propiedad Banco Pichincha y solo puede ser utilizada con fines informativos para la persona a la que ha sido dirigida y entregada. Esta información no puede ser distribuida ni copiada total o parcialmente por ningún medio sin la autorización de BANCO PICHINCHA C.A.

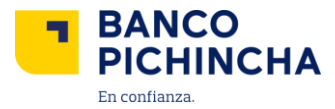

## 7. Registro de Empresa en Aplicación Móvil Pichincha Token Usuarios Cédula

**7.1** Ingresa a tu tienda de aplicaciones en tu dispositivo móvil. **Nota:** Ingresa a tu aplicativo dependiendo si el sistema de tu celular es Andoid o IOS (Iphone).

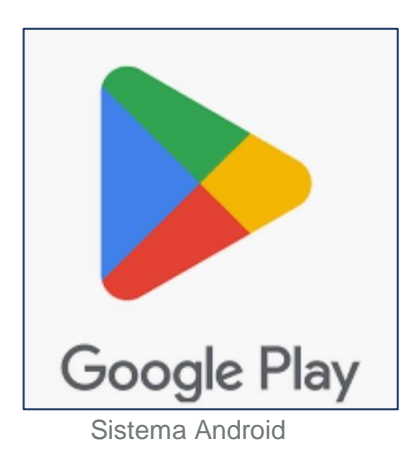

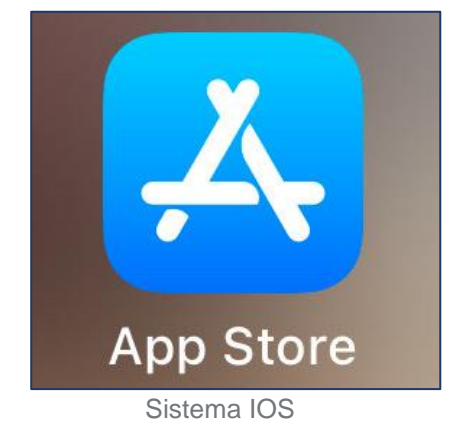

7.2 Busca el aplicativo Pichincha Token

| ÷                         | pichin                        | cha token                   | Q               | Ŷ            |
|---------------------------|-------------------------------|-----------------------------|-----------------|--------------|
| ✓ E                       | ste dispos                    | itivo 👻                     |                 |              |
| TOKEN                     | Pichin<br>⊮ Inst              | cha Token<br>alado          |                 | brir         |
| 3.9<br>40 opin            | 9★<br>iones ⊕                 | Apto para todo<br>público © | Más de<br>Desca | 50 k<br>rgas |
| Orea codego<br>para torto | e de seguridad<br>ansacciones | Alasha                      | 1 April 2014    |              |
| -                         | 500)                          | i and a second              | Tanàn I         | Ŀ            |
|                           |                               |                             |                 |              |

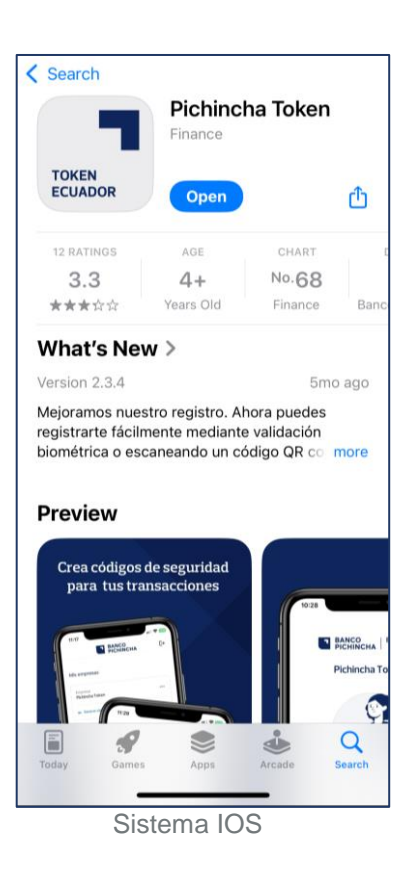

Página 19|26

La información contenida en este documento es propiedad Banco Pichincha y solo puede ser utilizada con fines informativos para la persona a la que ha sido dirigida y entregada. Esta información no puede ser distribuida ni copiada total o parcialmente por ningún medio sin la autorización de BANCO PICHINCHA C.A.

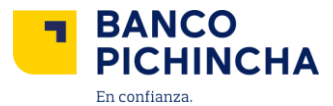

7.3 Accede a la aplicación móvil Pichincha Token y selecciona "Registrarme con Face ID".

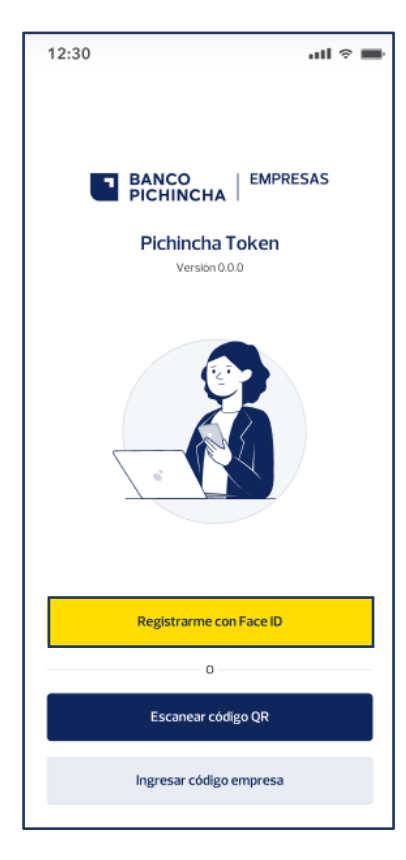

7.4 Haz clic en "Continuar" para verificar tu identidad.

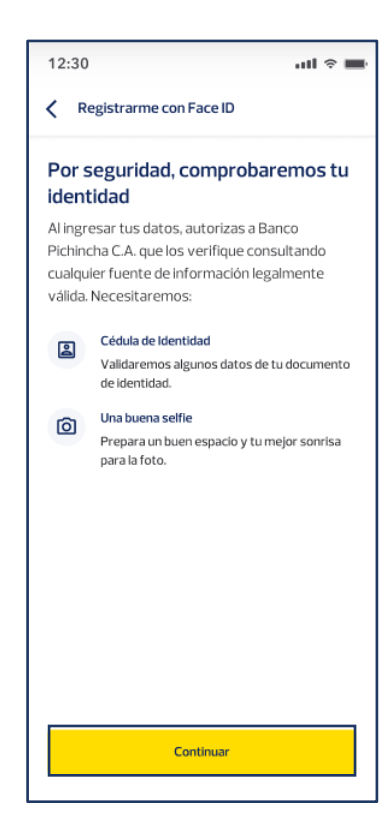

Página 20|26

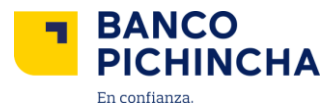

7.5 Ingresa el RUC de la empresa, y verifica que los datos sean correctos y presiona "Continuar".

| 12:30                              | 12:30 utl 🗢 🔳                               |                            |  |  |  |  |  |
|------------------------------------|---------------------------------------------|----------------------------|--|--|--|--|--|
| K Registrarme con Face ID          |                                             |                            |  |  |  |  |  |
| Ingresa el F                       | Ingresa el RUC de la empresa                |                            |  |  |  |  |  |
| Asegúrate ingr<br>fue registrada l | esar la identificaci<br>a empresa en la pla | ón con la que<br>ataforma. |  |  |  |  |  |
| RUC o identificaci                 | ón de la empresa                            |                            |  |  |  |  |  |
| 17XXXXXXXXXXXX                     | (                                           |                            |  |  |  |  |  |
|                                    |                                             |                            |  |  |  |  |  |
|                                    |                                             |                            |  |  |  |  |  |
|                                    |                                             |                            |  |  |  |  |  |
|                                    | Continuar                                   |                            |  |  |  |  |  |
| 1                                  | 2                                           | 3                          |  |  |  |  |  |
|                                    | ABC                                         | DEF                        |  |  |  |  |  |
| 4<br>оні                           | 5<br>JKL                                    | 6<br>MN0                   |  |  |  |  |  |
| 7<br>PORS                          | 8<br>TUV                                    | 9<br>wxyz                  |  |  |  |  |  |
|                                    | 0 🗵                                         |                            |  |  |  |  |  |
|                                    |                                             |                            |  |  |  |  |  |
|                                    |                                             | -                          |  |  |  |  |  |

7.6 Ingresa tu número de cédula, verifica que los datos sean correctos y haz clic en "Continuar".

| 12:30 all 🕆 🖿           |                             |                          |  |  |  |  |  |
|-------------------------|-----------------------------|--------------------------|--|--|--|--|--|
| Registrarme con Face ID |                             |                          |  |  |  |  |  |
| Ingresa tu r            | Ingresa tu número de cédula |                          |  |  |  |  |  |
| Asegúrate que           | el número conten            | ga 10 dígitos.           |  |  |  |  |  |
| Número de cédula        | 1                           |                          |  |  |  |  |  |
| 17XXXXXXXX              |                             |                          |  |  |  |  |  |
|                         |                             |                          |  |  |  |  |  |
|                         |                             |                          |  |  |  |  |  |
|                         |                             |                          |  |  |  |  |  |
|                         |                             |                          |  |  |  |  |  |
|                         | Continuar                   |                          |  |  |  |  |  |
|                         |                             |                          |  |  |  |  |  |
| 1                       | 2<br>^**                    | 3<br>Def                 |  |  |  |  |  |
| 4<br>©HI                | 5<br>JKL                    | 6<br>MN0                 |  |  |  |  |  |
| 7<br>PORS               | 8                           | 9<br>wxyz                |  |  |  |  |  |
|                         | 0                           | $\langle \times \rangle$ |  |  |  |  |  |
|                         |                             |                          |  |  |  |  |  |
| -                       |                             | -                        |  |  |  |  |  |

Página 21|26

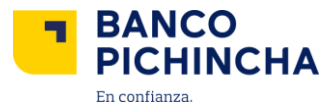

**7.7** Coloca el código dactilar que se encuentra al reverso de tu cédula, verifica que los datos sean correctos y haz clic "Continuar".

| 12:       | :30       |           |       |         |     |                    | atl s             | •         |
|-----------|-----------|-----------|-------|---------|-----|--------------------|-------------------|-----------|
| <         | Regis     | trarm     | e con | Face    | ID  |                    |                   |           |
|           |           | 2         | 5     |         |     | Código (<br>A1234) | dactilar<br>B1234 |           |
| Cód<br>V> | ligo dact | ilar<br>× |       |         |     |                    |                   |           |
|           |           |           | C     | ontinua | ar  |                    |                   |           |
| Q         | WE        | E         | 2     | ר ז     | r l | J                  | C                 | P         |
| Α         | S         | D         | F     | G       | Н   | J                  | к                 | L         |
| ٠         | Z         | x         | С     | V       | В   | Ν                  | м                 | $\propto$ |
| 12        | 23        |           | 5     | space   | ,   |                    | 0                 | Go        |
| 0         | )         |           |       |         |     | -                  |                   | Ŷ         |

7.8 Siga las recomendaciones para tomar una selfie y da clic en "Entendido".

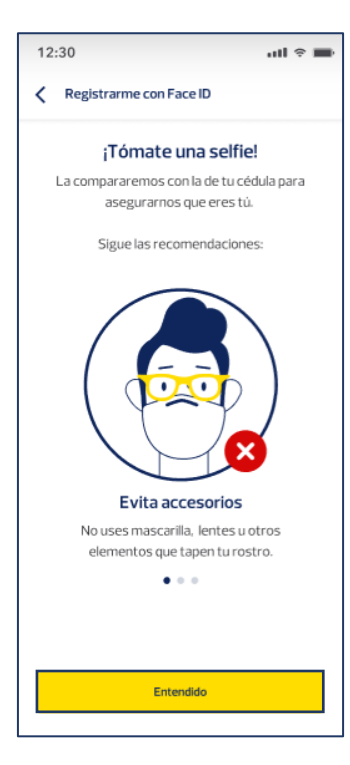

Página 22|26

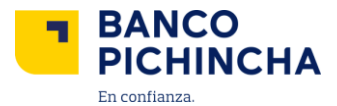

7.9 Permanece quieto durante el proceso de tomar la fotografía y continua.

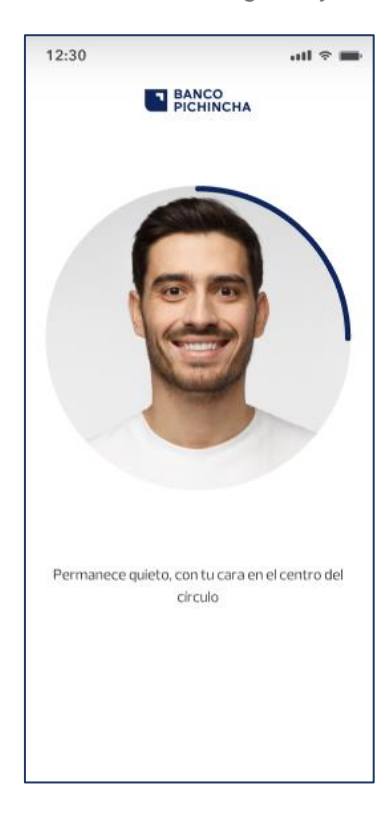

7.10 Valida tu identidad, verifica la fotografía y presiona "Enviar foto".

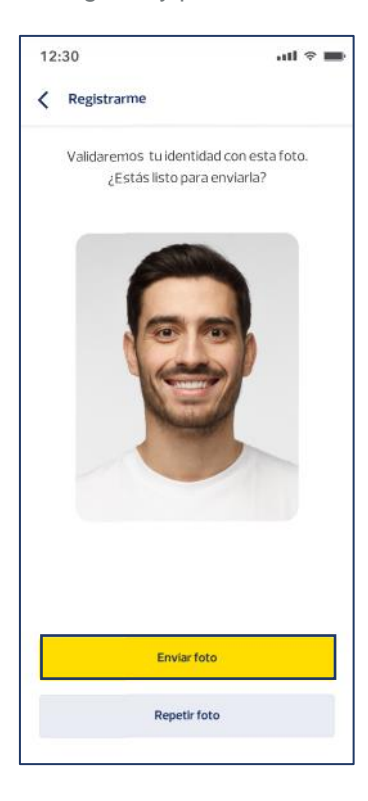

Página 23|26

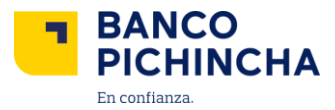

7.11 Agrega el nombre de tu empresa y presiona "Guardar".

| 12        | :30                |                 |                 |                 |               |        | .ul 🤅   | -                |
|-----------|--------------------|-----------------|-----------------|-----------------|---------------|--------|---------|------------------|
| <         | Agreg              | ga em           | presa           |                 |               |        |         |                  |
| Ag<br>apr | rega un<br>obar tu | a emp<br>s tran | oresa<br>Isacci | para g<br>ones. | genera        | ar cóc | ligos y |                  |
| Nor       | nbre de l          | a Emp           | resa            |                 |               |        |         |                  |
|           |                    |                 |                 |                 |               |        |         |                  |
|           |                    |                 |                 |                 |               |        |         |                  |
|           |                    |                 |                 |                 |               |        |         |                  |
|           | Guardar            |                 |                 |                 |               |        |         |                  |
|           | Cancelar           |                 |                 |                 |               |        |         |                  |
|           |                    |                 |                 |                 |               |        |         |                  |
| q         | we                 |                 |                 | ( )<br>(        | <u>'</u> '''' |        | 0       | р                |
| а         | s                  | d               | f               | g               | h             | j      | k       | L                |
| ŵ         | z                  | x               | с               | v               | b             | n      | m       | $\langle \times$ |
| 12        | 23                 |                 | 5               | space           |               |        | do      | ne               |
| 0         | )                  |                 |                 |                 |               | -      |         | Ŷ                |

**7.12** ¡Perfecto! Tu empresa ha sido guardada y está lista para generar códigos. Haz clic en **"Generar código"** para obtener tu código único de empresa.

| 12:30                                        | atl 🕆 🖿 |
|----------------------------------------------|---------|
| BANCO<br>PICHINCHA                           | €÷      |
| Mis empresa                                  |         |
| Empresa<br>[Nombre de la Empresa registrada] |         |
| <b>O</b> → Generar código                    |         |
|                                              |         |
|                                              |         |
|                                              |         |
|                                              |         |
|                                              |         |
|                                              |         |
|                                              |         |
|                                              |         |
| + Agregar empresa                            |         |
|                                              |         |

Página 24|26

La información contenida en este documento es propiedad Banco Pichincha y solo puede ser utilizada con fines informativos para la persona a la que ha sido dirigida y entregada. Esta información no puede ser distribuida ni copiada total o parcialmente por ningún medio sin la autorización de BANCO PICHINCHA C.A.

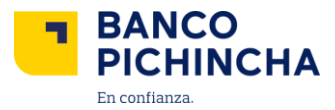

7.13 Se generará el código único para tus transacciones.

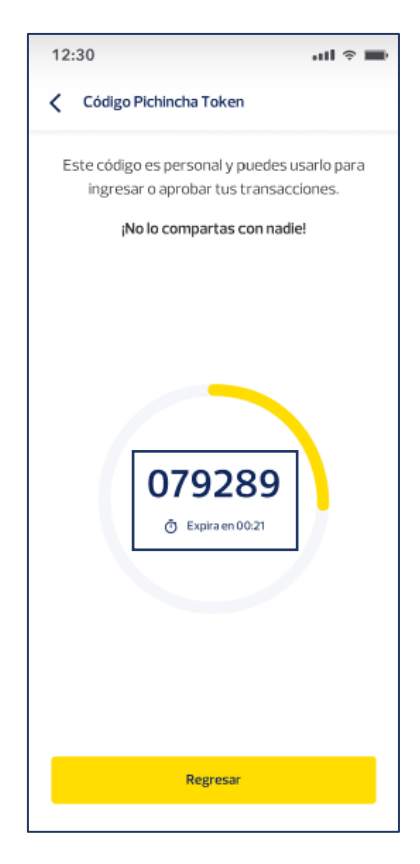

Página 25|26

La información contenida en este documento es propiedad Banco Pichincha y solo puede ser utilizada con fines informativos para la persona a la que ha sido dirigida y entregada. Esta información no puede ser distribuida ni copiada total o parcialmente por ningún medio sin la autorización de BANCO PICHINCHA C.A.

¿Cómo podemos ayudarte?

PBX (02) 2999 999, Opción 3 empresas@pichincha.com

www.**pichincha**.com -

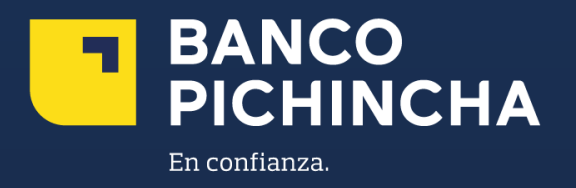